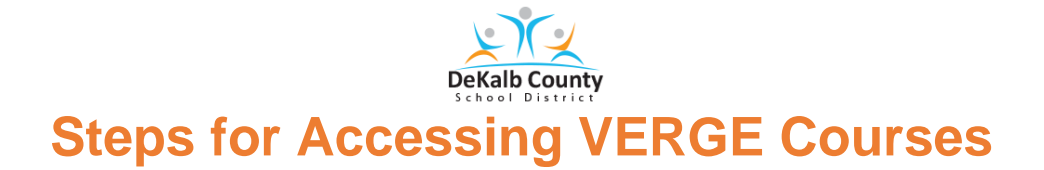

- 1. Go to <u>www.dekalbschoolsga.org</u>.
- 2. Scroll down to the bottom of the screen and click on the Launchpad  $\mathcal{C}$  icon.
- 3. Click Log in with Active Directory.

Log in with Active Directory

4. Type in your username and password in the Authentication Required box. Then, click the OK button.

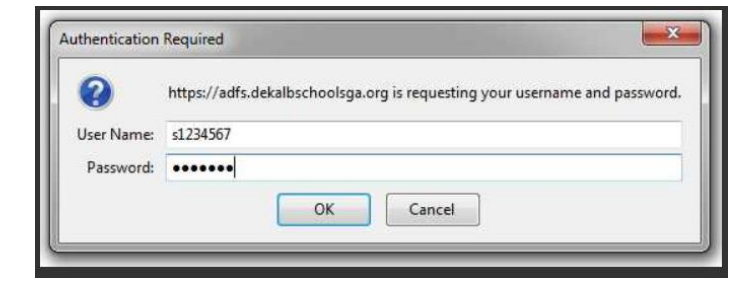

The **User name** for all students is the 7-digit student number with an "s" (s1234567)

Middle School and High School Passwords: These are set by students.

5. Locate and click on the VERGE icon located under the DCSD Digital Learning Tools in Launchpad.

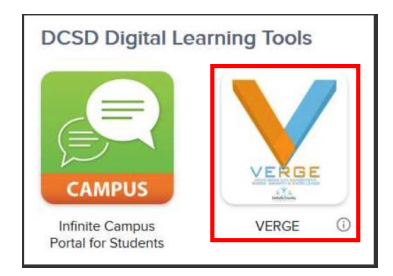

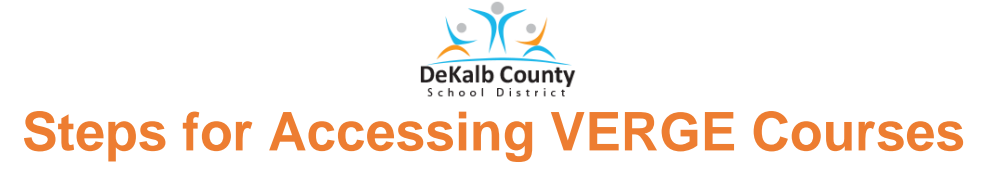

6. If requested, click Log in with DeKalb County School District account.

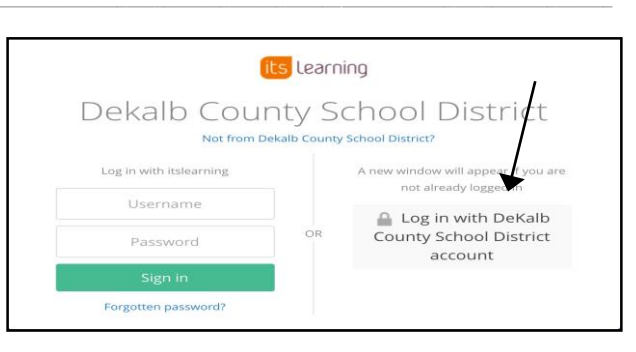

7. You should now see the **VERGE Home** Screen.

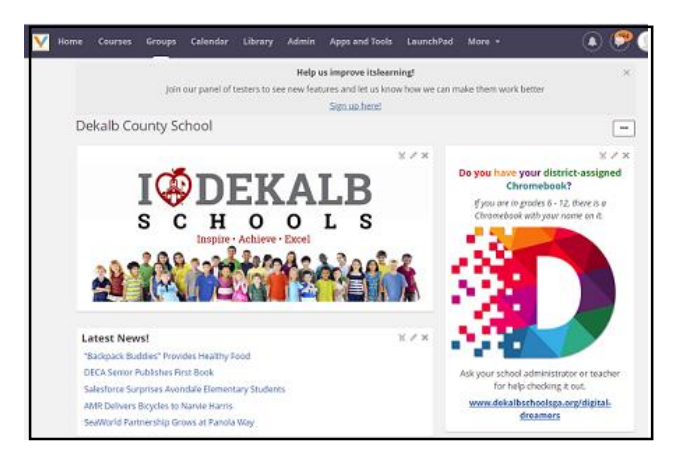

8. Click on **Courses**. Look for the course. There is a scroll bar to use if you do not see your course.

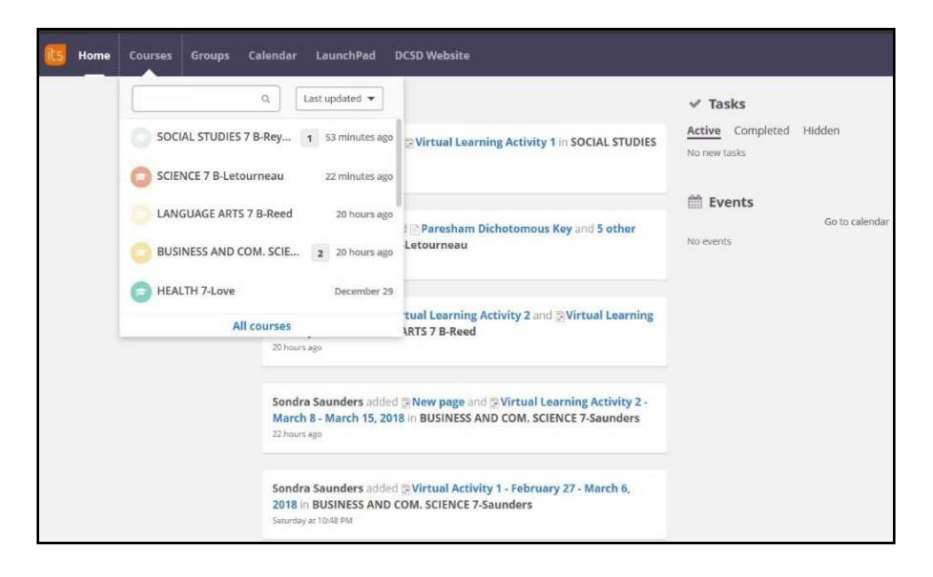

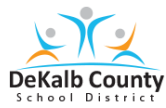

## Steps for Accessing VERGE Courses

| <u> </u>                                                     | rses Groups Calendar Library Adm                                                                                 | nin Apps and Tools Laund       | chPad More <del>-</del> 🌲                                                                                        |
|--------------------------------------------------------------|----------------------------------------------------------------------------------------------------|--------------------------------|----------------------------------------------------------------------------------------------------|
| SCIENCE 8 A-MAG-St Overview Plans Resources Gradebook More - |                                                                                                    |                                |                                                                                                    |
|                                                              | 📢 Announcements o                                                                                                | Show: Current                  | <ul> <li>Follow-up tasks</li> <li>Homework and assignments your students<br/>submit will appear here.</li> </ul> |
| Û                                                            | Share an update  Resource Image                                                                                  | Add announcement               | Events     Add event Go to calendar Here you'll see events from this course.                                     |
| •                                                            | Use announcements to communicate with your students.<br>Start posting by writing a message up there.             |                                |                                                                                                    |
|                                                              | Latest changes     Subscribe     The latest notifications from your courses will be displayed     notifications. | d here. There are currently no |                                                                                                    |
|                                                              | What kind of notifications would you like to                                                                     | see? Give us your feedback.    |                                                                                                    |